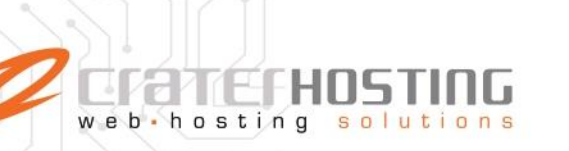

# Configurar una cuenta de correo en Nuevo Outlook para Windows

Si tu cuenta no se agregó automáticamente o aún no has agregado una cuenta, haz lo siguiente.

- Selecciona Inicio > y luego selecciona Outlook (nuevo) en la lista de aplicaciones.
- 2. En la lista desplegable de la pantalla de bienvenida, selecciona la cuenta que quieras configurar. A continuación, seleccione **Continuar**.

Importante: Sustituye los datos de ejemplo con los datos de tu cuenta de correo y dominio.

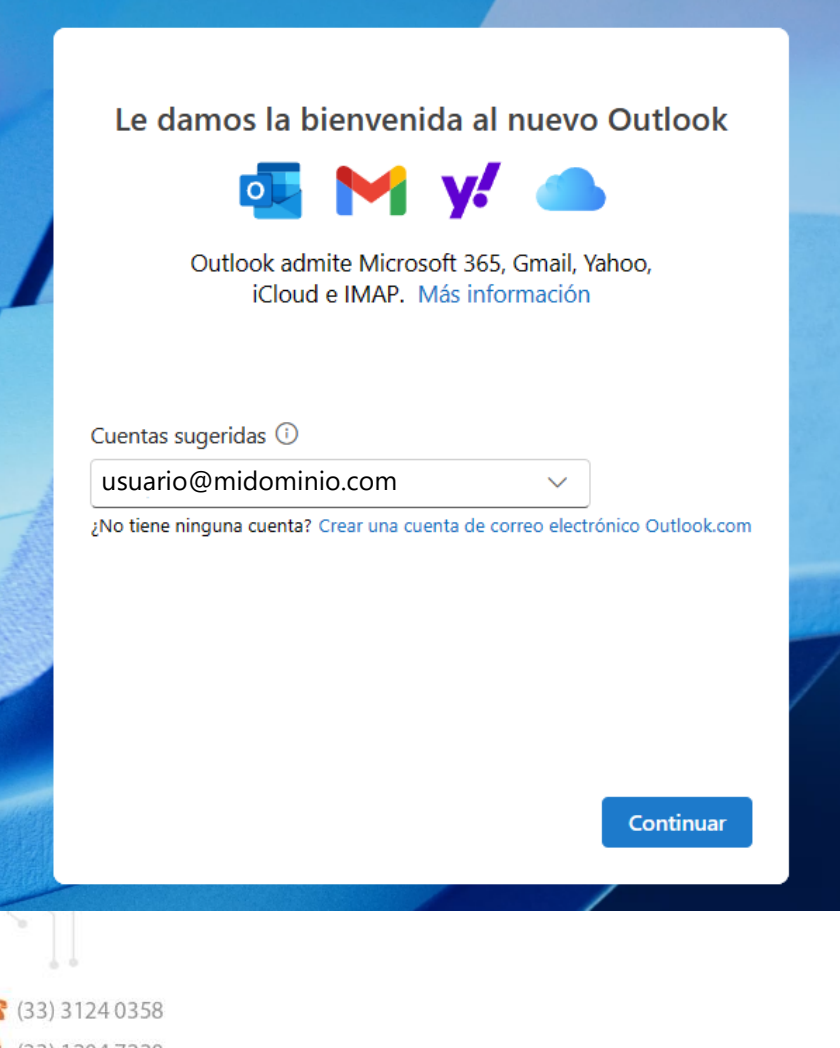

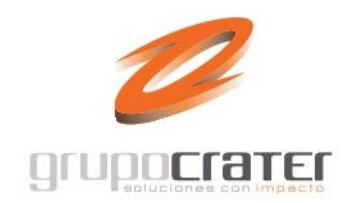

Una división de

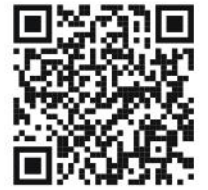

(33) 3124 0358
(33) 1204 7220
www.craterhosting.com
Santa Catalina de Siena 875, Col. Guadalupe, Zapopan, Jal. C.P. 45030

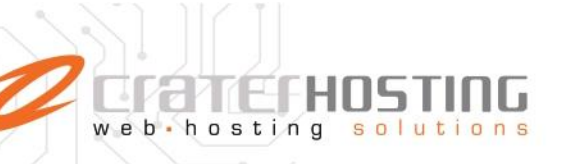

3. Introduce tu contraseña de correo y activa la opción Mostrar más

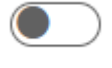

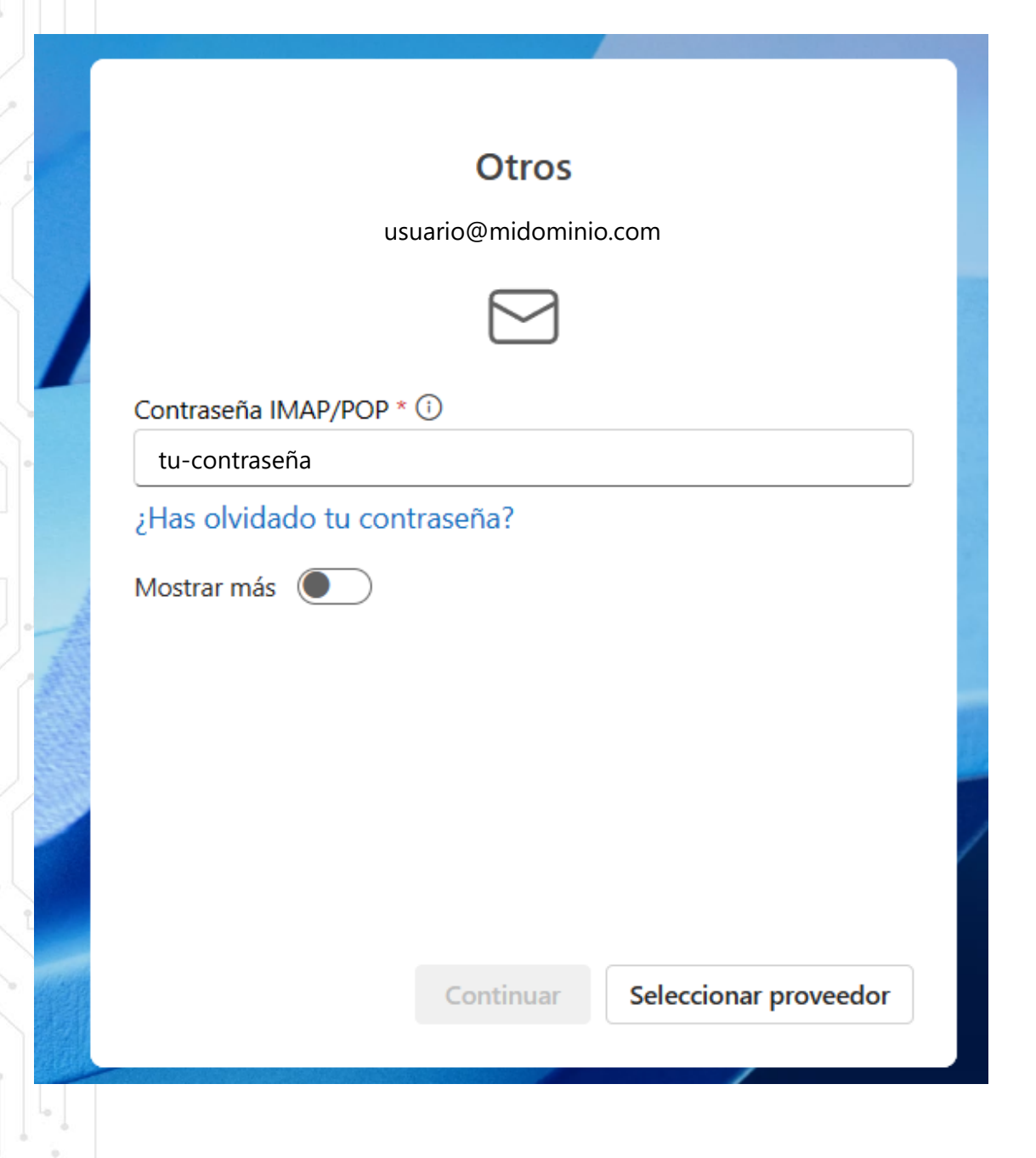

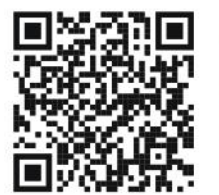

(33) 3124 0358
(33) 1204 7220
www.craterhosting.com
Santa Catalina de Siena 875, Col. Guadalupe, Zapopan, Jal. C.P. 45030

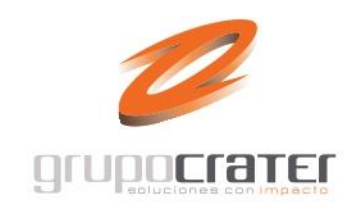

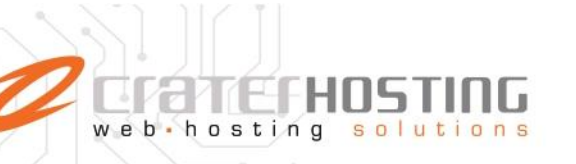

4. Captura los datos de configración del Servidor de entrada IMAP de acuerdo a tu dominio. (ejemplo: mail.midominio.com)

| Otros                                                                                           |                              |
|-------------------------------------------------------------------------------------------------|------------------------------|
| usuario@midominio.com                                                                           | n                            |
|                                                                                                 |                              |
| ¿Has olvidado tu contraseña?                                                                    |                              |
| Mostrar más 🗾                                                                                   |                              |
| Usar la configuración recomendada 🛛 🚺                                                           |                              |
| Servidor de entrada IMAP *                                                                      | Puerto *                     |
|                                                                                                 |                              |
| mail.midominio.com                                                                              | 993                          |
| mail.midominio.com<br>Tipo de conexión segura                                                   | 993                          |
| mail.midominio.com<br>Tipo de conexión segura<br>SSL/TLS (recomendado)                          | 993                          |
| mail.midominio.com<br>Tipo de conexión segura<br>SSL/TLS (recomendado)<br>Configuración de SMTP | 993                          |
| mail.midominio.com<br>Tipo de conexión segura<br>SSL/TLS (recomendado)<br>Configuración de SMTP | 993<br>Seleccionar proveedor |

(33) 3124 0358
(33) 1204 7220
www.craterhosting.com
Santa Catalina de Siena 875, Col. Guadalupe, Zapopan, Jal. C.P. 45030

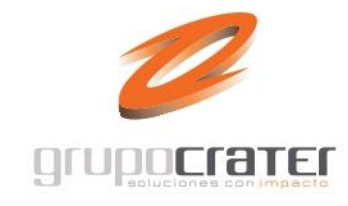

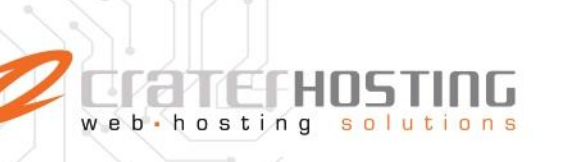

5. Deslizate hacia abajo y Captura los datos de configración del Servidor de salida SMTP de acuerdo a tu dominio. (ejemplo: mail.midominio.com) al terminar presiona **Continuar**.

| Otros                                             |                       |
|---------------------------------------------------|-----------------------|
| usuario@midomin                                   | io.com                |
|                                                   |                       |
| Nombre de usuario SMTP *                          |                       |
| usuario@midominio.com                             |                       |
| Contraseña SMTP                                   |                       |
| *****                                             |                       |
| Escriba su contraseña SMTP si difiere de la contr | aseña IMAP/POP.       |
| Servidor de salida SMTP *                         | Puerto *              |
| mail.midominio.com                                | 465                   |
| Tipo de conexión segura                           |                       |
| SSL/TLS (recomendado)                             | $\sim$                |
|                                                   |                       |
| Continuar                                         | Seleccionar proveedor |
|                                                   |                       |

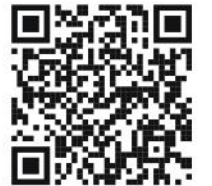

(33) 3124 0358
(33) 1204 7220
www.craterhosting.com
Santa Catalina de Siena 875, Col. Guadalupe, Zapopan, Jal. C.P. 45030

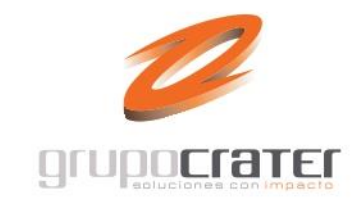

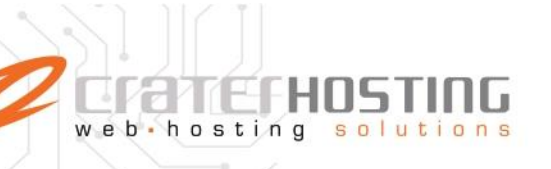

6. A continuación te mostrará un aviso de sincronización, presiona Continuar

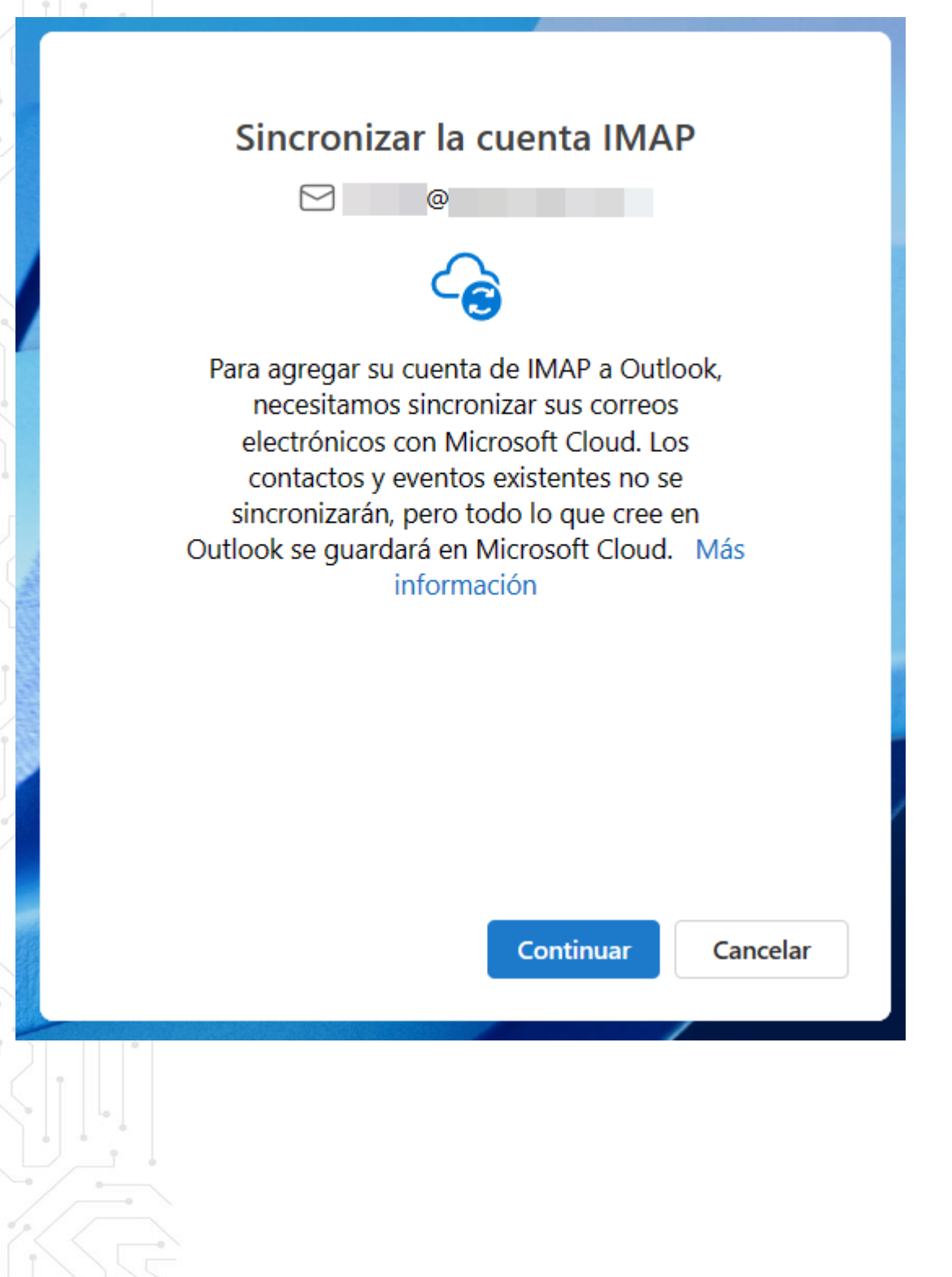

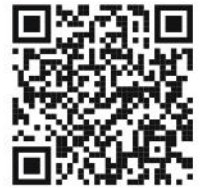

(33) 3124 0358
(33) 1204 7220
www.craterhosting.com
Santa Catalina de Siena 875, Col. Guadalupe, Zapopan, Jal. C.P. 45030

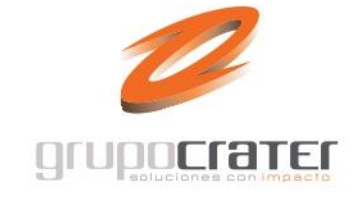

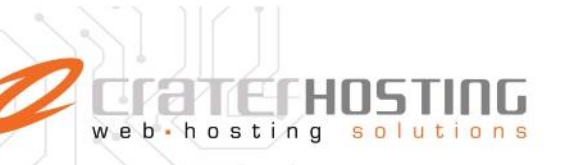

7. Acepta el aviso de privacidad que te mostrará para finalizar el proceso.

### Microsoft respeta tu privacidad

#### Datos de diagnóstico necesarios

Recopilamos los datos de diagnóstico necesarios para mantener Outlook seguro, actualizado y funcionando de la forma esperada en los dispositivos en los que está instalado. Esto está relacionado con el funcionamiento básico de Outlook y no incluye su nombre, contenido de correo electrónico ni información sobre aplicaciones no relacionadas con Outlook. Más información

#### Su configuración de privacidad

La configuración de privacidad se aplica generalmente a todos los dispositivos en los que inicie sesión en Outlook con la misma cuenta. Más información

Echemos un vistazo a la configuración de privacidad, los datos que recopilamos y su uso. Le informaremos cuando haya una configuración de privacidad nueva o mejorada que pueda administrar.

Siguiente

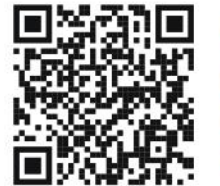

(33) 3124 0358
(33) 1204 7220
www.craterhosting.com
Santa Catalina de Siena 875, Col. Guadalupe, Zapopan, Jal. C.P. 45030

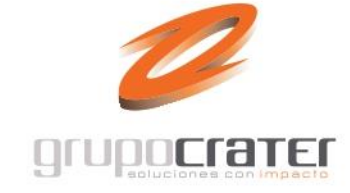

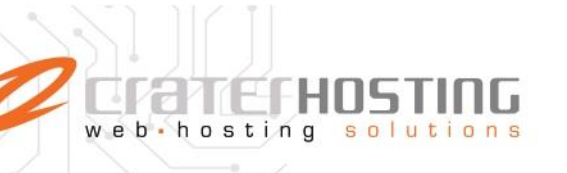

 Selecciona la opcion deseada en la siguiente pantalla y presiona Aceptar. ---Continuar

## Mejorar juntos

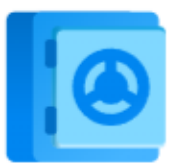

Nos gustaría que comparta datos opcionales de diagnóstico y uso. Así es como seguimos mejorando. Ninguno de estos datos incluye su nombre, contenido de correo electrónico o información sobre aplicaciones no relacionadas con Outlook. Más información

¿Desea enviar datos opcionales sobre Outlook a Microsoft?

- ) Sí, enviar datos opcionales
- No, no enviar datos opcionales

Aceptar

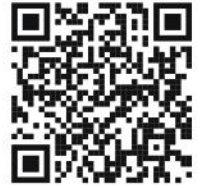

(33) 3124 0358
(33) 1204 7220
www.craterhosting.com
Santa Catalina de Siena 875, Col. Guadalupe, Zapopan, Jal. C.P. 45030

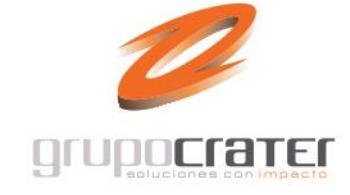

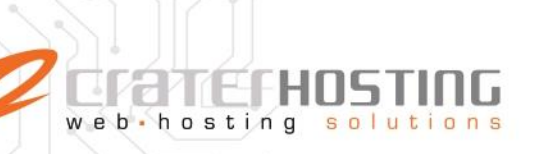

### Potenciando sus experiencias

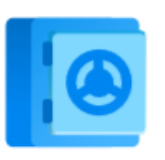

Outlook incluye experiencias que se conectan a servicios en línea para ayudarle a crear, comunicarse y colaborar de forma más eficaz. Algunas de estas experiencias conectadas también analizan el contenido para ofrecerle sugerencias y recomendaciones. Para proporcionar experiencias conectadas, Outlook recopila los datos de servicio necesarios. Más información

Para ajustar las experiencias conectadas, vaya a Configuración de privacidad.

9. Espera que a que Outlook para windows finalice la configuración de tu cuenta.

Continuar

Listo! Tu cuenta está lista para usarse.

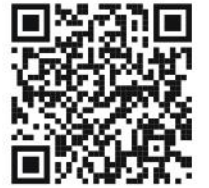

(33) 3124 0358
(33) 1204 7220
www.craterhosting.com
Santa Catalina de Siena 875, Col. Guadalupe, Zapopan, Jal. C.P. 45030

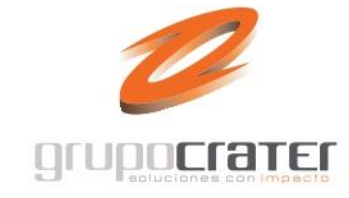